# Configuring L2TP Client Inititiated Tunnelling with Windows 2000 PC (Configurando túneis iniciados por clientes L2TP com Windows 2000)

## Contents

Introduction Prerequisites Requirements Componentes Utilizados Produtos Relacionados Conventions Informações de Apoio Configurar o cliente Windows 2000 para L2TP Configurar Diagrama de Rede Configurações Verificar Troubleshoot Comandos para Troubleshooting Informações Relacionadas

## **Introduction**

Na maioria dos cenários de rede de discagem privada virtual (VPDN), o cliente disca para o servidor de acesso à rede (NAS). Em seguida, o NAS inicia o protocolo VPDN Layer 2 Tunnel Protocol (L2TP) ou Layer 2 Forwarding (L2F) para o Home Gateway (HGW). Isso cria uma conexão VPDN entre o NAS, que é o ponto de extremidade do concentrador de acesso L2TP (LAC), e o HGW, que é o ponto de extremidade do servidor de rede L2TP (LNS). Isso significa que somente o link entre o NAS e o HGW usa L2TP e que o túnel não inclui o link do PC cliente para o NAS. No entanto, os clientes de PC que executam o sistema operacional Windows 2000 agora podem se tornar o LAC e iniciar um túnel L2TP do PC, através do NAS e terminados no HGW/LNS. Este exemplo de configuração mostra como você pode configurar um túnel desse tipo.

## **Prerequisites**

### **Requirements**

Antes de tentar esta configuração, verifique se estes requisitos são atendidos:

Familiaridade com a compreensão da VPDN

• Familiaridade com <u>sinopse de discagem VPDN de acesso utilizando L2TP</u> **Observação:** a configuração do NAS não está incluída neste documento.

### **Componentes Utilizados**

As informações neste documento são baseadas nestas versões de software e hardware:

- LNS: Cisco 7200 Series Router executando o Cisco IOS® Software Release 12.2(1)
- Cliente: PC Windows 2000 com modem

The information in this document was created from the devices in a specific lab environment. All of the devices used in this document started with a cleared (default) configuration. If your network is live, make sure that you understand the potential impact of any command.

### **Produtos Relacionados**

A configuração do LNS incluída neste documento não é específica da plataforma e pode ser aplicada a qualquer roteador compatível com VPDN.

O procedimento para configurar o PC cliente Windows 2000 só se aplica ao Windows 2000 e não a qualquer outro sistema operacional.

### **Conventions**

Para obter mais informações sobre convenções de documento, consulte as <u>Convenções de dicas</u> <u>técnicas Cisco</u>.

## Informações de Apoio

Como mencionado na Introdução, com o Windows 2000 você pode iniciar um túnel L2TP a partir do PC cliente e ter o túnel terminado em qualquer lugar na rede do provedor de serviços de Internet (ISP). Usando a terminologia VPDN, essa configuração é chamada de túnel "iniciado pelo cliente". Como os túneis iniciados pelo cliente são túneis iniciados pelo software cliente no PC, o PC assume a função do LAC. Como o cliente será autenticado usando o PPP (Point-to-Point Protocol), CHAP (Challenge Handshake Authentication Protocol) ou PAP (Password Authentication Protocol Protocol de Autenticação de Senha), o túnel em si não precisa ser autenticado.

#### Vantagens e desvantagens do uso de túneis iniciados pelo cliente

Os túneis iniciados pelo cliente têm vantagens e desvantagens, algumas das quais estão descritas aqui:

#### Vantagens:

- Ele protege toda a conexão do cliente através da rede compartilhada do ISP e para a rede corporativa.
- Ele *não* exige configuração adicional na rede do ISP. Sem um túnel iniciado pelo cliente, o NAS do ISP ou seu servidor Radius/TACACS+ precisa ser configurado para iniciar o túnel para o HGW. Portanto, a empresa deve negociar com muitos ISPs para permitir que os

usuários façam o túnel através de sua rede. Com um túnel iniciado pelo cliente, o usuário final pode se conectar a qualquer ISP e, em seguida, iniciar manualmente o túnel para a rede corporativa.

#### **Desvantagens:**

- Não é tão escalável quanto um túnel iniciado por ISP. Como os túneis iniciados pelo cliente criam túneis individuais para cada cliente, o HGW deve encerrar individualmente um grande número de túneis.
- O cliente deve gerenciar o software cliente usado para iniciar o túnel. Essa é frequentemente uma fonte de problemas relacionados ao suporte para a empresa.
- O cliente deve ter uma conta com o ISP. Como os túneis iniciados pelo cliente só podem ser criados depois que uma conexão com o ISP é estabelecida, o cliente deve ter uma conta para se conectar à rede do ISP.

#### Como funciona

Veja como funciona o exemplo neste documento:

- 1. O PC cliente disca para o NAS, autentica usando a conta do ISP do cliente e obtém um endereço IP do ISP.
- 2. O cliente inicia e cria o túnel L2TP para o servidor de rede L2TP HGW (LNS). O cliente renegociará o IP Control Protocol (IPCP) e obterá um novo endereço IP do LNS.

### Configurar o cliente Windows 2000 para L2TP

Crie duas conexões de rede dial-up (DUN):

- Uma conexão DUN para discagem para o ISP. Consulte o ISP para obter mais informações sobre esse assunto.
- Outra conexão DUN para o túnel L2TP.

Para criar e configurar a conexão DUN para L2TP, execute estas etapas no PC cliente Windows 200:

- No menu Iniciar, escolha Configurações > Painel de Controle > Conexões de Rede e de Discagem > Criar Nova Conexão.Use o Assistente para criar uma conexão chamada L2TP. Selecione Conectar-se a uma rede privada através da Internet na janela Tipo de conexão de rede. Você também deve especificar o endereço IP ou o nome do LNS/HGW.
- 2. A nova conexão (denominada L2TP) é exibida na janela **Conexões de rede e dial-up**, em Painel de controle. Aqui, clique com o botão direito do mouse para editar as **Propriedades**.
- 3. Clique na guia Networking (Rede) e verifique se o **Type Of Server I Am Calling** está definido como **L2TP**.
- 4. Se você planeja alocar um endereço interno dinâmico (rede corporativa) para esse cliente a partir do HGW, por meio de um pool local ou DHCP, selecione o protocolo TCP/IP. Verifique se o cliente está configurado para obter um endereço IP automaticamente. Você também pode emitir informações de DNS (Domain Naming System) automaticamente.O botão Advanced permite que você defina informações estáticas do Serviço de Cadastramento na Internet do Windows (WINS, Windows Internet Naming Service) e do DNS. A guia Options permite que você desative o IPSec ou atribua uma política diferente à conexão. Na guia Security, você pode definir os parâmetros de autenticação de usuário. Por exemplo, PAP,

CHAP ou MS-CHAP ou logon de domínio do Windows. Consulte o administrador de sistemas de rede para obter informações sobre os parâmetros que devem ser configurados no cliente.

5. Quando a conexão estiver configurada, você poderá clicar duas vezes nela para abrir a tela de login e conectar.

#### Observações adicionais

Se o túnel L2TP usar IPSec (IP Security) e/ou MPPE (Microsoft Point-to-Point Encryption), você deverá definir esse comando na configuração do modelo virtual no LNS/HGW.

ppp encrypt mppe 40

Lembre-se de que isso exige o conjunto de recursos criptografados do Cisco IOS Software (pelo menos o conjunto de recursos IPSec ou IPSec com 3DES).

Por padrão, o IPSec está habilitado no Windows 2000. Se desejar desabilitá-lo, você deve modificar o Registro do Windows usando o Editor do Registro:

#### Desabilitar IPSec em um PC Win2K

**Aviso:** tome as precauções adequadas (como fazer backup do registro) antes de modificar o registro. Você também deve consultar o site da Microsoft para obter o procedimento correto para modificar o registro.

Para adicionar o valor do registro ProhibitIpSec ao computador baseado no Windows 2000, use Regedt32.exe para localizar esta chave no registro:

```
HKEY_LOCAL_MACHINE\System\CurrentControlSet\Services\Rasman\Parameters Adicione este valor do Registro à chave:
```

```
Value Name: ProhibitIpSec
Data Type: REG_DWORD
Value: 1
```

**Observação:** você deve reinicializar o computador baseado no Windows 2000 para que as alterações entrem em vigor. Consulte estes artigos da Microsoft para obter mais detalhes.

- Q258261 Desabilitando a política de IPSec usada com L2TP
- Q240262- How to Configure a L2TP/IPSec Connection Using a Pre-shared Key (Como configurar uma conexão L2TP/IPSec usando uma chave pré-compartilhada)

Para obter uma configuração mais complexa usando o Windows 2000, consulte <u>Configuração de</u> <u>Clientes Cisco IOS e Windows 2000 para L2TP Usando o Microsoft IAS</u>.

## <u>Configurar</u>

Nesta seção, você encontrará informações para configurar os recursos descritos neste

documento.

**Observação:** para encontrar informações adicionais sobre os comandos usados neste documento, use a <u>ferramenta Command Lookup Tool</u> (somente clientes <u>registrados</u>).

### Diagrama de Rede

O diagrama de rede abaixo mostra as várias negociações que ocorrem entre o PC cliente, o ISP NAS e o Enterprise HGW. O exemplo de depuração na seção <u>Troubleshoot</u> também descreve essas transações.

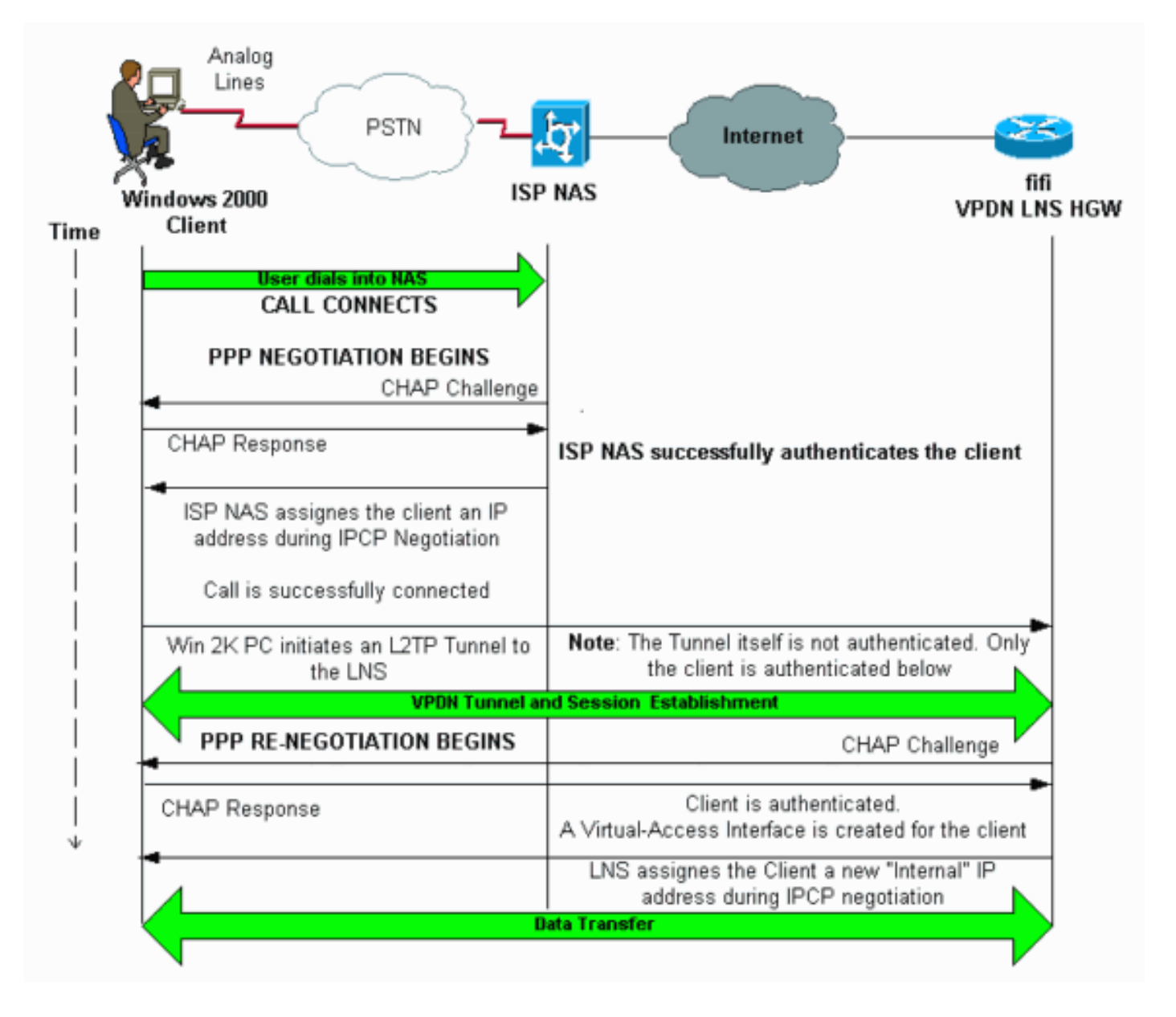

### **Configurações**

Este documento utiliza esta configuração:

• FIFI (VPDN LNS/HGW)

Observação: somente a seção relevante da configuração do LNS está incluída.

FIFI (VPDN LNS/HGW)

```
hostname fifi
!
username 12tp-w2k password 0 ww
!--- This is the password for the Windows 2000 client.
!--- With AAA, the username and password can be
offloaded to the external !--- AAA server. ! vpdn enable
!--- Activates VPDN. ! vpdn-group 12tp-w2k !--- This is
the default L2TP VPDN group. accept-dialin protocol 12tp
!--- This allows L2TP on this VPDN group. virtual-
template 1 !--- Use virtual-template 1 for the virtual-
interface configuration. no l2tp tunnel authentication
!--- The L2TP tunnel is not authenticated. !--- Tunnel
authentication is not needed because the client will be
!--- authenticated using PPP CHAP/PAP. Keep in mind that
the client is the !--- only user of the tunnel, so
client authentication is sufficient. ! interface
loopback 0 ip address 1.1.1.1 255.255.255.255 !
interface Ethernet1/0 ip address 200.0.0.14
255.255.255.0 ip router isis duplex half tag-switching
ip ! interface Virtual-Template1 !--- Virtual-Template
interface specified in the vpdn-group configuration. ip
unnumbered Loopback0 peer default ip address pool pptp
!--- IP address for the client obtained from IP pool
named pptp (defined below). ppp authentication chap ! ip
local pool pptp 1.100.0.1 1.100.0.10 !--- This defines
the "Internal" IP address pool (named pptp) for the
client. ip route 199.0.0.0 255.255.255.0 200.0.0.45
```

## **Verificar**

Esta seção fornece informações que você pode usar para confirmar se sua configuração está funcionando adequadamente.

A <u>Output Interpreter Tool (somente clientes registrados) oferece suporte a determinados</u> comandos show, o que permite exibir uma análise da saída do comando show.

- show vpdn Exibe informações sobre o túnel L2x ativo e os identificadores de mensagem em uma VPDN.
- show vpdn session window Exibe informações na janela da sessão VPDN.
- show user Fornece uma lista abrangente de todos os usuários conectados ao roteador.
- show caller user username detail Para mostrar parâmetros para o usuário específico, como o Link Control Protocol (LCP), os estados NCP e IPCP, assim como o endereço IP atribuído, os parâmetros de pacote PPP e PPP, etc.

show vpdn

-----

L2TP Tunnel and Session Information Total tunnels 1 sessions 1 !--- Note that there is one tunnel and one session. LocID RemID Remote Name State Remote Address Port Sessions 25924 1 JVEYNE-W2K1.c est 199.0.0.8 1701 1 !--- This is the tunnel information. !--- The Remote Name shows the client PC's computer name, as well as the !--- IP address that was originally given to the client by the NAS. (This !--address has since been renegotiated by the LNS.) LocID RemID TunID Intf Username State Last Chg Fastswitch

1 25924 Vil 12tp-w2k est 00:00:13 enabled 2 !--- This is the session information. !--- The username the client used to authenticate is 12tpw2k. %No active L2F tunnels %No active PPTP tunnels %No active PPPoE tunnels show vpdn session window \_\_\_\_\_ L2TP Session Information Total tunnels 1 sessions 1 LocID RemID TunID ZLB-tx ZLB-rx Rbit-tx Rbit-rx WSize MinWS Timeouts Qsize 2 1 25924 0 0 0 0 0 0 0 0 %No active L2F tunnels %No active PPTP tunnels %No active PPPoE tunnels show user \_\_\_\_\_ Line User Host(s) Idle Location idle 00:00:00 0 con 0 
 Interface
 User
 Mode
 Idle

 Vi1
 12tp-w2k
 Virtual PPP (L2TP)
 ) 00:00:08
 Peer Address !--- User 12tp-w2k is connected on Virtual-Access Interface 1. !--- Also note that the connection is identified as an L2TP tunnel. show caller user l2tp-w2k detail ------User: 12tp-w2k, line Vi1, service PPP L2TP Active time 00:01:08, Idle time 00:00:00 Timeouts: Absolute Idle Limits: \_ Disconnect in: -**PPP: LCP Open**, CHAP (<- local), IPCP !--- The LCP state is Open. LCP: -> peer, AuthProto, MagicNumber <- peer, MagicNumber, EndpointDisc NCP: Open IPCP !--- The IPCP state is Open. IPCP: <- peer, Address -> peer, Address IP: Local 1.1.1.1, remote 1.100.0.2 !--- The IP address assigned to the client is 1.100.0.2 (from the IP pool !--- on the LNS). VPDN: NAS , MID 2, MID Unknown HGW , NAS CLID 0, HGW CLID 0, tunnel open !--- The VPDN tunnel is open. Counts: 48 packets input, 3414 bytes, 0 no buffer 0 input errors, 0 CRC, 0 frame, 0 overrun 20 packets output, 565 bytes, 0 underruns 0 output errors, 0 collisions, 0 interface resets

### **Troubleshoot**

Esta seção fornece informações que podem ser usadas para o troubleshooting da sua configuração.

#### Comandos para Troubleshooting

A <u>Output Interpreter Tool (somente clientes registrados) oferece suporte a determinados</u> comandos show, o que permite exibir uma análise da saída do comando show.

**Observação:** antes de inserir o comando **debug**, consulte <u>Informações importantes sobre os</u> <u>comandos debug</u>.

• debug ppp negotiation — Exibe informações sobre o tráfego e as trocas PPP durante a

negociação dos componentes PPP, incluindo LCP, Autenticação e NCP. Uma negociação PPP bem-sucedida abre primeiro o estado LCP, autentica e, finalmente, negocia o NCP (geralmente IPCP).

- debug vpdn event Exibe mensagens sobre eventos que são parte do estabelecimento ou fechamento do túnel normal.
- debug vpdn error Exibe erros que impedem que um túnel seja estabelecido ou erros que fazem com que o túnel estabelecido seja fechado.
- debug vpdn l2x-event Exibe mensagens sobre eventos que fazem parte do estabelecimento ou encerramento normal do túnel para L2x.
- debug vpdn l2x-error—Exibe os erros do protocolo L2x que impedem seu estabelecimento ou sua operação normal.

**Observação:** algumas dessas linhas de saída de **depuração** são divididas em várias linhas para fins de impressão.

Ative os comandos **debug** especificados acima no LNS e inicie uma chamada do PC cliente Windows 2000. As depurações aqui mostram a solicitação de túnel do cliente, o estabelecimento do túnel, a autenticação do cliente e a renegociação do endereço IP:

### LNS: Incoming session from PC Win2K :

\_\_\_\_\_

\*Jun 6 04:02:05.174: L2TP: I SCCRQ from JVEYNE-W2K1.cisco.com tnl 1

!--- This is the incoming tunnel initiation request from the client PC. \*Jun 6 04:02:05.178: Tnl
25924 L2TP: New tunnel created for remote

#### JVEYNE-W2K1.cisco.com, address 199.0.0.8

!--- The tunnel is created. Note that the client IP address is the one !--- assigned by the NAS. !--- This IP address will be renegotiated later. \*Jun 6 04:02:05.178: Tnl 25924 L2TP: O SCCRP to JVEYNE-W2K1.cisco.com tnlid 1 \*Jun 6 04:02:05.178: Tnl 25924 L2TP: Tunnel state change from idle to wait-ctl-reply \*Jun 6 04:02:05.346: Tnl 25924 L2TP: I SCCCN from JVEYNE-W2K1.cisco.com tnl 1 \*Jun 6 04:02:05.346: Tnl 25924 L2TP: Tunnel state change from wait-ctl-reply

#### to established

!--- The tunnel is now established. \*Jun 6 04:02:05.346: Tnl 25924 L2TP: SM State established \*Jun 6 04:02:05.358: Tnl 25924 L2TP: I ICRQ from JVEYNE-W2K1.cisco.com tnl 1 \*Jun 6 04:02:05.358: Tnl/Cl 25924/2 L2TP: Session FS enabled \*Jun 6 04:02:05.358: Tnl/Cl 25924/2 L2TP: Session state change from idle to wait-connect \*Jun 6 04:02:05.358: Tnl/Cl 25924/2 L2TP: New session created \*Jun 6 04:02:05.358: Tnl/Cl 25924/2 L2TP: O ICRP to JVEYNE-W2K1.cisco.com 1/1 \*Jun 6 04:02:05.514: Tnl/Cl 25924/2 L2TP: I ICCN from JVEYNE-W2K1.cisco.com tnl 1, cl 1

!--- The LNS receives ICCN (Incoming Call coNnected). The VPDN session is up, then !--- the LNS
receives the LCP layer along with the username and CHAP password !--- of the client. A virtualaccess will be cloned from the virtual-template 1. \*Jun 6 04:02:05.514: Tnl/Cl 25924/2 L2TP:

#### Session state change from wait-connect

#### to established

!--- A VPDN session is being established within the tunnel. \*Jun 6 04:02:05.514: Vi1 VPDN: Virtual interface created for \*Jun 6 04:02:05.514: Vi1 PPP: Phase is DOWN, Setup [0 sess, 0 load] \*Jun 6 04:02:05.514: Vi1 VPDN: Clone from Vtemplate 1 filterPPP=0 blocking \*Jun 6 04:02:05.566: Tnl/Cl 25924/2 L2TP: Session with no hwidb \*Jun 6 04:02:05.570: %LINK-3-UPDOWN: Interface Virtual-Access1, changed state to up \*Jun 6 04:02:05.570: Vi1 PPP: Using set call direction \*Jun 6 04:02:05.570: Vi1 PPP: Treating connection as a callin \*Jun 6 04:02:05.570: Vi1 PPP: Phase is ESTABLISHING, Passive Open [0 sess, 0 load] \*Jun 6 04:02:05.570: Vi1 LCP: State is Listen \*Jun 6 04:02:05.570: Vi1 VPDN: Bind interface direction=2 \*Jun 6 04:02:07.546: Vi1 LCP: I CONFREQ [Listen] id 1 len 44

!--- LCP negotiation begins. \*Jun 6 04:02:07.546: Vil LCP: MagicNumber 0x21A20F49
(0x050621A20F49) \*Jun 6 04:02:07.546: Vil LCP: PFC (0x0702) \*Jun 6 04:02:07.546: Vil LCP: ACFC
(0x0802) \*Jun 6 04:02:07.546: Vil LCP: Callback 6 (0x0D0306) \*Jun 6 04:02:07.546: Vil LCP: MRRU
1614 (0x1104064E) \*Jun 6 04:02:07.546: Vil LCP: EndpointDisc 1 Local \*Jun 6 04:02:07.546: Vil
LCP: (0x131701708695CDF2C64730B5B6756CE8) \*Jun 6 04:02:07.546: Vil LCP: (0xB1AB1600000001) \*Jun

6 04:02:07.550: Vil LCP: O CONFREQ [Listen] id 1 len 19 \*Jun 6 04:02:07.550: Vil LCP: MRU 1460 (0x010405B4) \*Jun 6 04:02:07.550: Vi1 LCP: AuthProto CHAP (0x0305C22305) \*Jun 6 04:02:07.550: Vil LCP: MagicNumber 0xFA95EEC3 (0x0506FA95EEC3) \*Jun 6 04:02:07.550: Vil LCP: O CONFREJ [Listen] id 1 len 11 \*Jun 6 04:02:07.550: Vi1 LCP: Callback 6 (0x0D0306) \*Jun 6 04:02:07.550: Vil LCP: MRRU 1614 (0x1104064E) \*Jun 6 04:02:07.710: Vil LCP: I CONFNAK [REQsent] id 1 len 8 \*Jun 6 04:02:07.710: Vil LCP: MRU 1514 (0x010405EA) \*Jun 6 04:02:07.710: Vil LCP: O CONFREQ [REQsent] id 2 len 15 \*Jun 6 04:02:07.710: Vil LCP: AuthProto CHAP (0x0305C22305) \*Jun 6 04:02:07.710: Vil LCP: MagicNumber 0xFA95EEC3 (0x0506FA95EEC3) \*Jun 6 04:02:07.718: Vil LCP: I CONFREQ [REQsent] id 2 len 37 \*Jun 6 04:02:07.718: Vil LCP: MagicNumber 0x21A20F49 (0x050621A20F49) \*Jun 6 04:02:07.718: Vi1 LCP: PFC (0x0702) \*Jun 6 04:02:07.718: Vi1 LCP: ACFC (0x0802) \*Jun 6 04:02:07.718: Vi1 LCP: EndpointDisc 1 Local \*Jun 6 04:02:07.718: Vi1 LCP: (0x131701708695CDF2C64730B5B6756CE8) \*Jun 6 04:02:07.718: Vil LCP: (0xB1AB1600000001) \*Jun 6 04:02:07.718: Vil LCP: O CONFACK [REQsent] id 2 len 37 \*Jun 6 04:02:07.718: Vil LCP: MagicNumber 0x21A20F49 (0x050621A20F49) \*Jun 6 04:02:07.718: Vil LCP: PFC (0x0702) \*Jun 6 04:02:07.718: Vil LCP: ACFC (0x0802) \*Jun 6 04:02:07.718: Vil LCP: EndpointDisc 1 Local \*Jun 6 04:02:07.718: Vil LCP: (0x131701708695CDF2C64730B5B6756CE8) \*Jun 6 04:02:07.718: Vi1 LCP: (0xB1AB1600000001) \*Jun 6 04:02:07.858: Vil LCP: I CONFACK [ACKsent] id 2 len 15 \*Jun 6 04:02:07.858: Vil LCP: AuthProto CHAP (0x0305C22305) \*Jun 6 04:02:07.858: Vil LCP: MagicNumber 0xFA95EEC3 (0x0506FA95EEC3) \*Jun 6 04:02:07.858: Vil LCP: State is Open

!--- LCP negotiation is complete. \*Jun 6 04:02:07.858: Vi1 PPP: Phase is AUTHENTICATING, by this
end [0 sess, 0 load] \*Jun 6 04:02:07.858: Vi1 CHAP: O CHALLENGE id 5 len 25 from "fifi"
\*Jun 6 04:02:07.870: Vi1 LCP: I IDENTIFY [Open] id 3 len 18 magic 0x21A20F49
MSRASV5.00

\*Jun 6 04:02:07.874: Vil LCP: I IDENTIFY [Open] id 4 len 27 magic 0x21A20F49 MSRAS-1-JVEYNE-W2K1

\*Jun 6 04:02:08.018: Vil CHAP: I RESPONSE id 5 len 29 from "12tp-w2k"

\*Jun 6 04:02:08.018: Vil CHAP: O SUCCESS id 5 len 4

!--- CHAP authentication is successful. If authentication fails, check the !--- username and password on the LNS. \*Jun 6 04:02:08.018: Vil PPP: Phase is UP [0 sess, 0 load] \*Jun 6 04:02:08.018: Vi1 IPCP: O CONFREQ [Closed] id 1 len 10 \*Jun 6 04:02:08.018: Vi1 IPCP: Address 1.1.1.1 (0x030601010101) \*Jun 6 04:02:08.158: Vil CCP: I CONFREQ [Not negotiated] id 5 len 10 \*Jun 6 04:02:08.158: Vil CCP: MS-PPC supported bits 0x01000001 (0x120601000001) \*Jun 6 04:02:08.158: Vi1 LCP: O PROTREJ [Open] id 3 len 16 protocol CCP (0x80FD0105000A120601000001) \*Jun 6 04:02:08.170: Vil IPCP: I CONFREQ [REQsent] id 6 len 34 \*Jun 6 04:02:08.170: Vil IPCP: Address 0.0.0.0 (0x03060000000) \*Jun 6 04:02:08.170: Vil IPCP: PrimaryDNS 0.0.0.0 (0x81060000000) \*Jun 6 04:02:08.170: Vi1 IPCP: PrimaryWINS 0.0.0.0 (0x82060000000) \*Jun 6 04:02:08.170: Vil IPCP: SecondaryDNS 0.0.0.0 (0x83060000000) \*Jun 6 04:02:08.170: Vil IPCP: SecondaryWINS 0.0.0.0 (0x84060000000) \*Jun 6 04:02:08.170: Vi1 IPCP: Pool returned 1.100.0.2 !--- This is the new "Internal" IP address for the client returned by the !--- LNS IP address pool. \*Jun 6 04:02:08.170: Vi1 IPCP: O CONFREJ [REQsent] id 6 Len 28 \*Jun 6 04:02:08.170: Vi1 IPCP: PrimaryDNS 0.0.0.0 (0x81060000000) \*Jun 6 04:02:08.170: Vi1 IPCP: PrimaryWINS 0.0.0.0 (0x82060000000) \*Jun 6 04:02:08.170: Vil IPCP: SecondaryDNS 0.0.0.0 (0x830600000000) \*Jun 6 04:02:08.170: Vi1 IPCP: SecondaryWINS 0.0.0.0 (0x84060000000) \*Jun 6 04:02:08.174: Vi1 IPCP: I CONFACK [REQsent] id 1 Len 10 \*Jun 6 04:02:08.174: Vi1 IPCP: Address 1.1.1.1 (0x030601010101) \*Jun 6 04:02:08.326: Vil IPCP: I CONFREQ [ACKrcvd] id 7 Len 10 \*Jun 6 04:02:08.326: Vil IPCP: Address 0.0.0.0 (0x03060000000) \*Jun 6 04:02:08.326: Vil IPCP: O CONFNAK [ACKrcvd] id 7 Len 10 \*Jun 6 04:02:08.330: Vil IPCP: Address 1.100.0.2 (0x030601640002) \*Jun 6 04:02:08.486: Vil IPCP: I CONFREQ [ACKrcvd] id 8 Len 10 \*Jun 6 04:02:08.486: Vil IPCP: Address 1.100.0.2 (0x030601640002) \*Jun 6 04:02:08.486: Vil IPCP: O CONFACK [ACKrcvd] id 8 Len 10 \*Jun 6 04:02:08.490: Vi1 IPCP: Address 1.100.0.2 (0x030601640002) \*Jun 6 04:02:08.490: Vi1 IPCP: State is Open \*Jun 6 04:02:08.490: Vil IPCP: Install route to 1.100.0.2 \*Jun 6 04:02:09.018: %LINEPROTO-5-UPDOWN: Line protocol on Interface Virtual-Access1,

changed state to up

!--- The interface is up.

Esta saída de depuração no LNS mostra o cliente Windows 2000 desconectando a chamada. Observe as várias mensagens em que o LNS reconhece a desconexão e executa um desligamento limpo do túnel:

\*Jun 6 04:03:25.174: **Vil LCP: I TERMREQ** [Open] id 9 Len 16 (0x21A20F49003CCD7400000000)

!--- This is the incoming session termination request. This means that the client !--disconnected the call. \*Jun 6 04:03:25.174: Vil LCP: O TERMACK [Open] id 9 Len 4 \*Jun 6 04:03:25.354: Vi1 Tnl/Cl 25924/2 L2TP: I CDN from JVEYNE-W2K1.cisco.com tnl 1, CL 1 \*Jun 6 04:03:25.354: Vi1 Tnl/CL 25924/2 L2TP: Destroying session \*Jun 6 04:03:25.358: Vi1 Tnl/CL 25924/2 L2TP: Session state change from established to idle \*Jun 6 04:03:25.358: Vi1 Tnl/CL 25924/2 L2TP: Releasing idb for LAC/LNS tunnel 25924/1 session 2 state idle \*Jun 6 04:03:25.358: Vi1 VPDN: Reset \*Jun 6 04:03:25.358: Tnl 25924 L2TP: Tunnel state change from established to no-sessions-left

\*Jun 6 04:03:25.358: Tnl 25924 L2TP: No more sessions in tunnel, shutdown (likely)

#### in 10 seconds

!--- Because there are no more calls in the tunnel, it will be shut down. \*Jun 6 04:03:25.362: %LINK-3-UPDOWN: Interface Virtual-Access1, changed state to down \*Jun 6 04:03:25.362: Vi1 LCP: State is Closed \*Jun 6 04:03:25.362: Vi1 IPCP: State is Closed \*Jun 6 04:03:25.362: Vi1 PPP: Phase is DOWN [0 sess, 0 load] \*Jun 6 04:03:25.362: Vi1 VPDN: Cleanup \*Jun 6 04:03:25.362: Vi1 VPDN: Reset \*Jun 6 04:03:25.362: Vi1 VPDN: Unbind interface \*Jun 6 04:03:25.362: Vi1 VPDN: Unbind interface \*Jun 6 04:03:25.362: Vi1 VPDN: Reset \*Jun 6 04:03:25.362: Vi1 VPDN: Unbind interface \*Jun 6 04:03:25.362: Vi1 IPCP: Remove route to 1.100.0.2 \*Jun 6 04:03:25.514: Tnl 25924 L2TP: I StopCCN from JVEYNE-W2K1.cisco.com tnl 1 \*Jun 6 04:03:25.514: Tnl 25924 L2TP: Shutdown tunnel

!--- The tunnel is shut down. \*Jun 6 04:03:25.514: Tnl 25924 L2TP: Tunnel state change from nosessions-left to idle \*Jun 6 04:03:26.362: %LINEPROTO-5-UPDOWN: Line protocol on Interface Virtual-Access1, changed state to down

### Informações Relacionadas

- Configurando clientes Cisco IOS e Windows 2000 para L2TP usando Microsoft IAS
- Entendendo o VPDN
- <u>Configuração VPDN sem AAA</u>
- Configurando a autenticação do protocolo do túnel da camada 2 com RADIUS
- Configurando um servidor de acesso com PRIs para chamadas Asyn e ISDN recebidas
- Página de suporte da tecnologia de discagem
- <u>Suporte Técnico Cisco Systems</u>